# **User Manual**

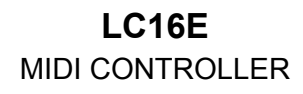

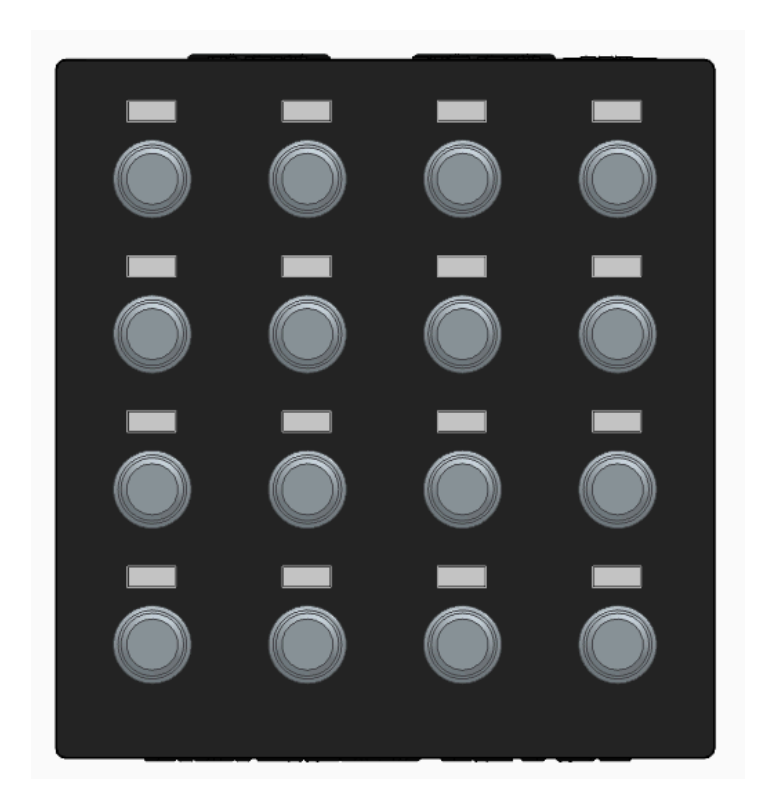

LIVIDEXX

Lividexx - Dexxkonsult - © 2024 - All rights reserved Røyvegen 89 3742 Skien Norway https://www.lividexx.com

Information contained in this manual is subject to change without notice and does not represent a commitment on the part of Lividexx. The hardware and functions described in this manual is

provided under the terms of a license agreement or non-disclosure agreement. No part of this manual may be reproduced or transmitted in any form or by any purpose other than purchaser's personal use, without the express written permission of Lividexx and Dexxkonsult All other products, logos or company names quoted in this manual are trademarks or registered trademarks of their respective owners.

Product version: 1.0 Revision date: 2 January 2025

# Thank you for choosing Lividexx!

This manual covers the features and operation of Lividexx's LC16E midi controller.

Introduction

Dear Musician,

Thank you for choosing Lividexx! The fact that you're reading this manual means you've done your research and have joined our community of creative artists. We're thrilled that you recognized the power, flexibility, and sheer fun of the Lividexx device you now own. We are certain you are about to begin a journey that will lead to the production of some amazing music.

This manual will help you make the most of your Lividexx hardware. You'll discover the full potential of your device as you explore its features and capabilities, including many innovative functions that will inspire your creativity and enhance your musical expression.

Be sure to visit <u>www.lividexx.com</u> for information about all of our great hardware instruments. Our products have proven time and again to be the go-to solutions for musicians around the world.

We can't wait to hear the incredible music you'll create with your new Lividexx device.

Musically yours, The Lividexx team

| LIVIDEXX                                               | 1  |
|--------------------------------------------------------|----|
| Thank you for choosing Lividexx!                       | 3  |
| Safety warnings and guidelines                         | 6  |
| Features                                               | 7  |
| 5 pin DIN MIDI                                         | 7  |
| Package contents                                       | 8  |
| Product overview                                       | 9  |
| Top panel                                              | 9  |
| Back panel                                             | 9  |
| Power Supply                                           | 10 |
| How to connect to a DJ setup                           | 10 |
| How to connect for learning parameters over 5 pin MIDI | 10 |
| Fixed button combinations                              | 11 |
| Navigation between pages                               | 11 |
| Save all settings                                      | 11 |
| Enter learning mode                                    | 11 |
| Leave learning mode                                    | 11 |
| Firmware Update Mode                                   | 11 |
| Zoom in to sequence mode                               | 11 |
| Activate Sequence Mode                                 | 12 |
| Deactivate Sequence Mode                               | 12 |
| Recording sequence mode                                | 12 |
| Deactivate all sequences                               | 12 |
| Standard mapping                                       | 13 |
| Buttons                                                | 13 |
| Using the editor:                                      | 14 |
| Connecting the device and starting the editor:         | 14 |
| Communication settings:                                | 14 |
| Settings:                                              | 15 |
| Select page to edit:                                   | 15 |
| Load presets:                                          | 16 |
| Settings page layout:                                  |    |
| Transfer settings to the device:                       | 19 |
| Download settings file to your computer:               | 20 |
| Upload settings from your computer to the editor:      | 21 |
| Individual knob settings:                              |    |
| Type / channel:                                        |    |
| CC settings (absolute mode):                           |    |
| CC settings (encoder mode):                            | 23 |
| NRPN Settings:                                         | 23 |

| Macro S | ettings:2 | 4 |
|---------|-----------|---|
|---------|-----------|---|

# Safety warnings and guidelines

Please read this entire manual before using this device, paying extra attention to these safety warnings and guidelines. Please keep this manual in a safe place for future reference.

- This device is intended for indoor use only.
- Do not expose this device to water or moisture of any kind. Do not place drinks or other containers with moisture on or near the device. If moisture does get in or on the device, immediately unplug it from the power source and allow it to fully dry before reapplying power.
- Do not touch the device, the power cord, or any other connected cables with wet hands.
- Do not expose this device to excessive vibration.
- Do not subject the product to extreme force, shock, or fluctuations in temperature or humidity.
- Do not expose this device to excessively high temperatures. Do not place it in, on, or near a heat source, such as a fireplace, stove, radiator, etc. Do not leave it in direct sunlight.
- Clean using a soft, dry cloth only. Do not use chemical cleaners, solvents, or detergents. For stubborn deposits, moisten the cloth with warm water.
- This device has no user serviceable parts. Do not attempt to open, service, or modify this device

### Features

- 16 fully assignable endless rotary encoders
- Macro functionality for encoders
- Pushbutton functionality on the rotary encoders
- Multi color feedback
- USB interface for computer control
- Powered using the USB interface
- Class compliant USB-C MIDI connection
  - MIDI IN
    - Update LED status
  - MIDI OUT
    - Sending CC messages
    - Pass through clock from midi in
    - Sending NRPN messages
    - Sending Note messages
- USB Firmware updates
  - Drag and drop functionality for updates

#### 5 pin DIN MIDI

- 5 pin MIDI IN connection
  - Learning parameters
  - Received clock goes to midi output
  - Update LED status
- 5 pin MIDI OUT connection
  - Sending CC messages
  - Pass through clock from midi in
  - Sending NRPN messages
  - Sending Note messages

# Package contents

Please take inventory of the package contents to ensure you have all the items listed below. If anything is missing please contact Lividexx customer service for a replacement.

- 1 LC16E Midi Controller
- 1 USB Data Cable(USB-C to USB-A)

# Product overview

### Top panel

1 - 16 Rotary encoders with pushbutton function LED display status and/or value

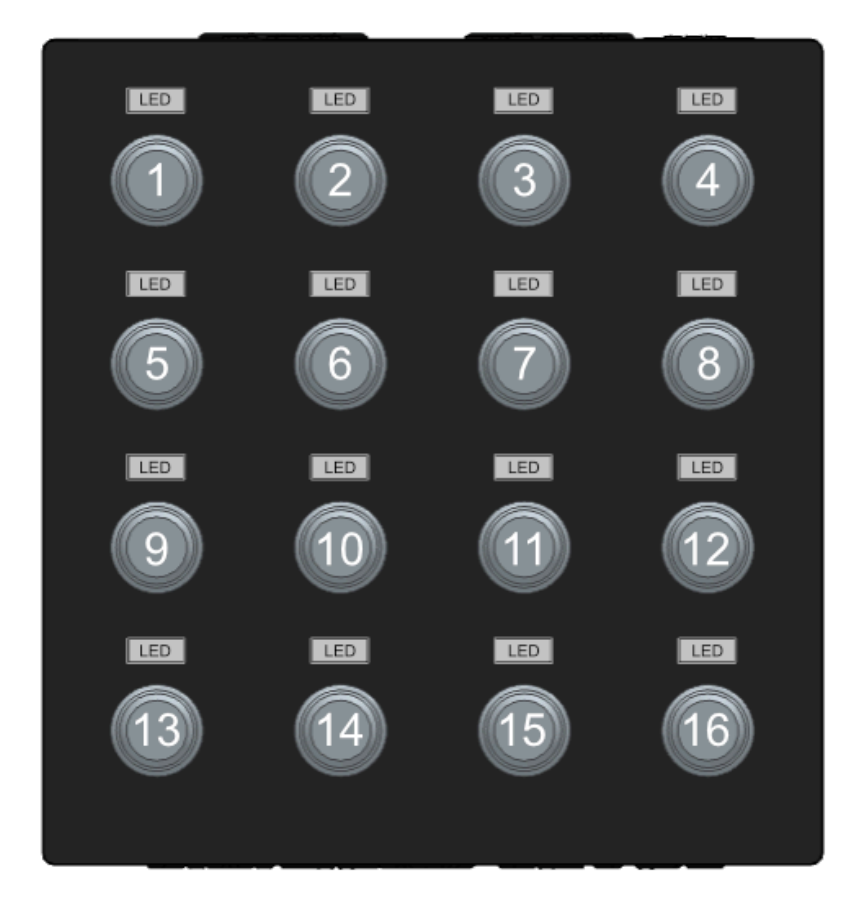

### Back panel

17 5 pin MIDI IN port 18 5 pin MIDI OUT port 19 USB C connection

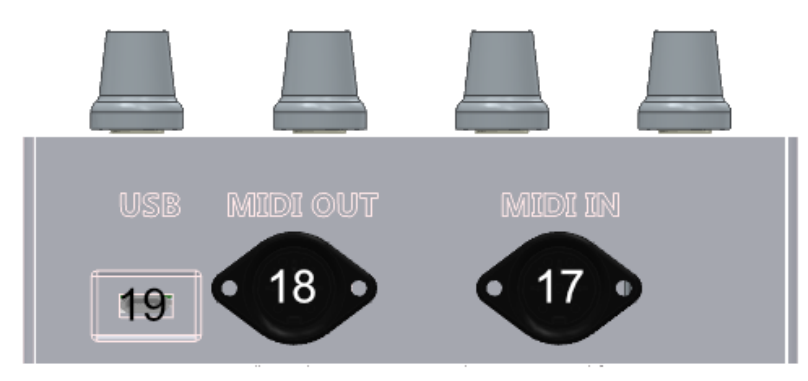

# **Power Supply**

The device is powered by USB, connect it to a computer or usb power source (usb adapter or usb power bank)

# How to connect to a DJ setup

Connection to a computer can be by USB-C or by 5-pin MIDI.

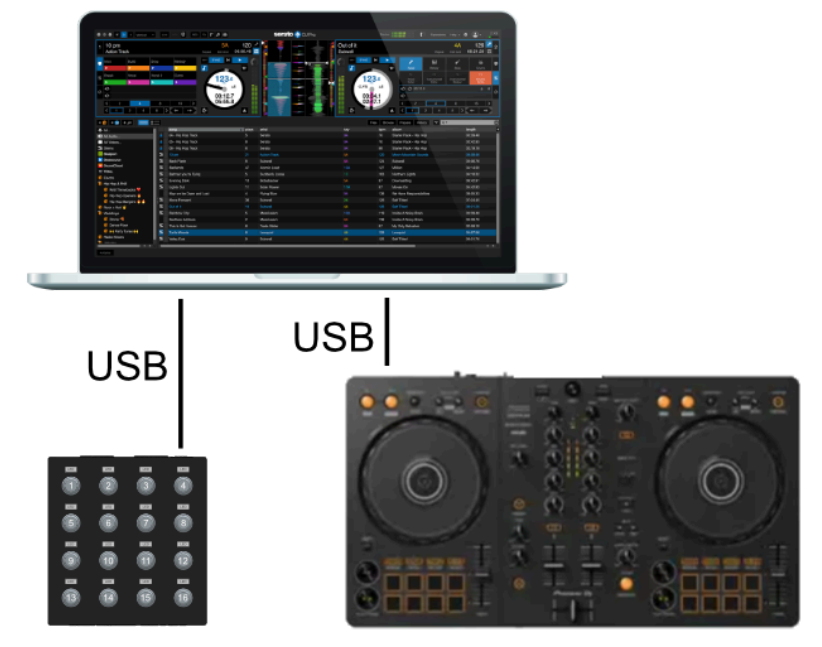

How to connect for learning parameters over 5 pin MIDI

Connect the usb for power, connect MIDI IN to MIDI OUT and vice versa.

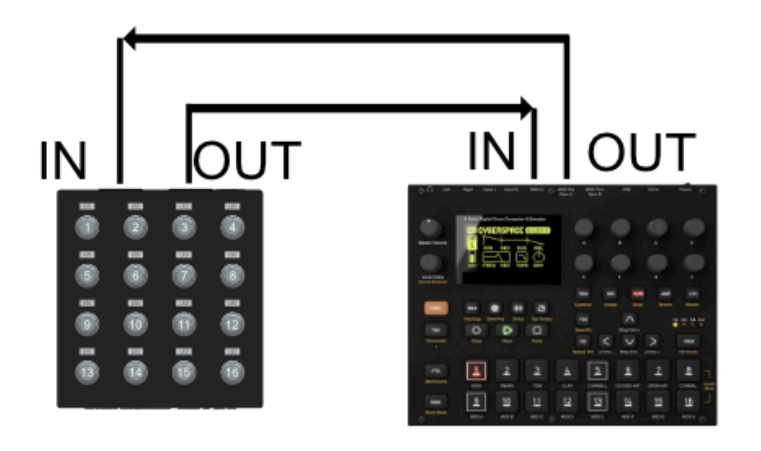

## Fixed button combinations

#### Navigation between pages

Push and hold button 16, the led above the current page is blinking green. Push the corresponding button to go to the according page. Release the selected button and then release button 16.

### Save all settings

Push and hold button 5 and then push button 8, all leds light up in blue. Release both buttons.

### Enter learning mode

Push and hold button 1, then push button 4. All leds light up in white. Push the button you want to learn, the selected led is blinking white. When the command is successfully learned the led will stop blinking.

### Leave learning mode

Push both button 2 and button 3, the device goes into normal operation again

### Firmware Update Mode

Push and hold button 13 and push and hold button 16, all leds start blinking, after about 5 seconds the buttons stop blinking and the device loads as a USB drive on the computer.

### Zoom in to sequence mode

Push and hold the button you want to zoom in to, then push button 16. (Note: the parameter on button 16 is not able to zoom in).

Release button 16 before releasing the other button. Whenever you want to check where you are located, hold button 16. The current page LED is blinking green, the current zoomed in LED is blinking white.

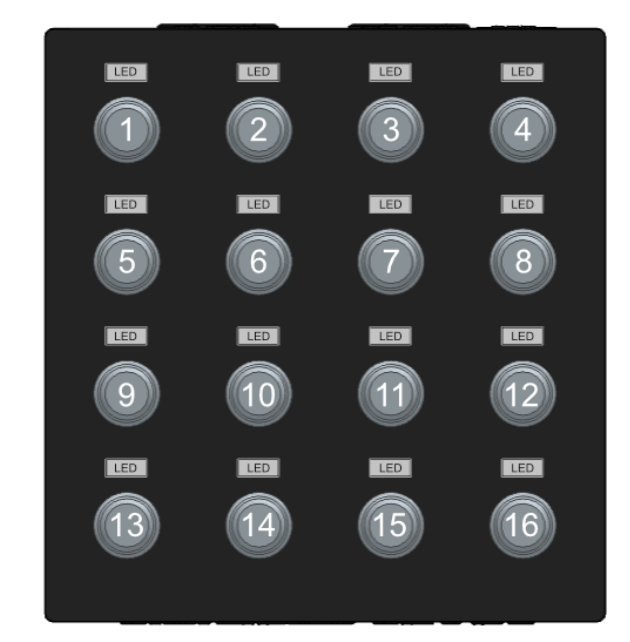

#### Activate Sequence Mode

Push and hold button 13 and 14, then push button 15. If the device receives a clock signal there will be a Red Led indicating the current step.

#### Deactivate Sequence Mode

Push and hold button 13 and 14, then push button 15. The red led will not be visible anymore.

#### Recording sequence mode

While in recording mode, Push and hold button 13 and 9, then push button 5. The red led indicating the current step will turn to white. Rotate knob 16 to record your changes in the pattern.Pushing down button 16 while rotating will make the values increase/decrease in bigger steps.

#### Deactivate all sequences

Push button 9, 10, 11 and 12 at the same time to stop all sequences.

# Standard mapping

### **Buttons**

cc-mode:

When pushed down the resolution changes to allow quick value changes encoder-mode:

The buttons note messages are linked to the CC-mapping.

Cc0 => note 0 note on when pushed down, note 0 note off when released.

# Using the editor:

Connecting the device and starting the editor:

First connect the device to the computer and make sure no other applications are using the midi inputs and outputs (close your DAW or DJ Software) Visit <u>https://lc16e.lividexx.com</u> to access the editor:

Upon successful connection the following screen is visible:

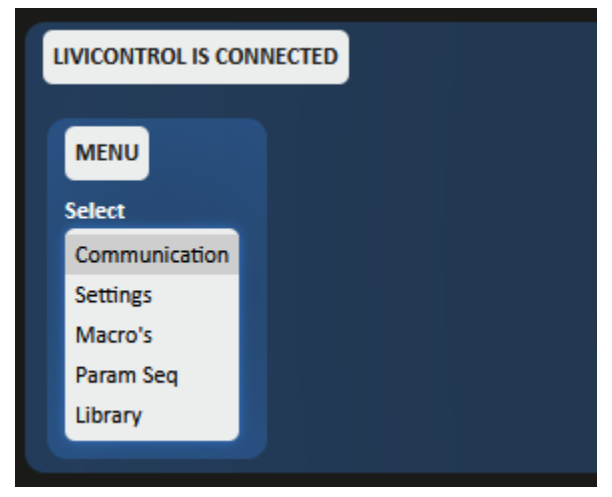

Communication settings:

| LIVICONTROL IS CON | NEC | TED                            |                                 |
|--------------------|-----|--------------------------------|---------------------------------|
| MENU               | I   | MIDI DEVICES                   |                                 |
| Select             | l   | nput                           | Output                          |
| Communication      |     | none                           | none                            |
| Settings           |     | MIDISPORT 2x2 Anniversary In A | MIDISPORT 2x2 Anniversary Out A |
| Macro's            |     | MIDISPORT 2x2 Anniversary In B | MIDISPORT 2x2 Anniversary Out B |
| Param Seq          |     | LiviControl16E                 | LiviControl16E                  |
| Library            |     |                                |                                 |
|                    |     |                                |                                 |

It is possible to select alternative MIDI interfaces if available to connect the livicontrol via 5 pin MIDI DIN connectors.

# Settings:

| PAGE NR | CHANNEL NR<br>Type               | AVAILABLE PAGE PRESETS                                                   |
|---------|----------------------------------|--------------------------------------------------------------------------|
| ype     | Туре                             | Туре                                                                     |
|         |                                  |                                                                          |
| page I  | Channel 1                        | none                                                                     |
| page 2  | Channel 2                        |                                                                          |
| page 3  | Channel 3                        |                                                                          |
| page 4  | Channel 4                        |                                                                          |
| page 5  | Channel 5                        |                                                                          |
|         |                                  |                                                                          |
|         |                                  | Search options                                                           |
|         | age 2<br>age 3<br>age 4<br>age 5 | age 2 Channel 2<br>age 3 Channel 3<br>age 4 Channel 4<br>age 5 Channel 5 |

### Select page to edit:

| LIVICONTROL IS CON | INECTED |            |                        |
|--------------------|---------|------------|------------------------|
| MENU               | PAGE NR | CHANNEL NR | AVAILABLE PAGE PRESETS |
| Select             | Туре    | Туре       | Туре                   |
| Communication      | page 1  | Channel 1  | none                   |
| Settings           | page 2  | Channel 2  |                        |
| Macro's            | page 3  | Channel 3  |                        |
| Param Seq          | page 4  | Channel 4  |                        |
| Library            | page 5  | Channel 5  |                        |
|                    |         |            | Search options         |

Change MIDI channel for the current page:

| LIVICONTROL IS CO | NNE | CTED    | $\wedge$  |                        |
|-------------------|-----|---------|-----------|------------------------|
| MENU              |     | PAGE NR | CHANNEL N | AVAILABLE PAGE PRESETS |
| Select            |     | Туре    | Туре      | Туре                   |
| Communication     |     | page 1  | Channel 1 | none                   |
| Settings          |     | page 2  | Channel 2 |                        |
| Macro's           |     | page 3  | Channel 3 |                        |
| Param Seq         |     | page 4  | Channel 4 |                        |
| Library           |     | page 5  | Channel 5 |                        |
|                   |     |         |           | Search options         |

#### Load presets:

This list updates automatically when selecting a page. When a preset is clicked the settings are transferred to the editor automatically.

| LIVICONTROL IS CO | NNECTED |            |                        |
|-------------------|---------|------------|------------------------|
| MENU              | PAGE NR | CHANNEL NR | ATAILABLE PAGE PRESETS |
| Select            | Туре    | Туре       | ype                    |
| Communication     | page 1  | Channel 1  | CC 0 - 15              |
| Settings          | page 2  | Channel 2  | CC 16 - 31             |
| Macro's           | page 3  | Channel 3  | CC 32 - 47             |
| Param Seq         | page 4  | Channel 4  | CC 48 - 63             |
| Library           | page 5  | Channel 5  | CC 64 - 79             |
|                   |         |            |                        |
|                   |         |            | Search options         |
|                   |         |            |                        |

Dynamic filter options are available here to search for presets:

| LIVICONTROL IS CO | NNE | CTED    |           |   |                        |  |
|-------------------|-----|---------|-----------|---|------------------------|--|
| MENU              |     | PAGE NR | CHANNEL N | R | AVAILABLE PAGE PRESETS |  |
| Select            |     | Туре    | Туре      |   | Туре                   |  |
| Communication     |     | page 1  | Channel 1 |   | CC 0 - 15              |  |
| Settings          |     | page 2  | Channel 2 |   | CC 16 - 31             |  |
| Macro's           |     | page 3  | Channel 3 |   | CC 32 - 47             |  |
| Param Seq         |     | page 4  | Channel 4 |   | CC 48 - 63             |  |
| Library           |     | page 5  | Channel 5 |   | CC 64 - 79             |  |
|                   |     |         |           |   |                        |  |
|                   |     |         |           |   | Search options         |  |
|                   |     |         |           |   |                        |  |

Settings page layout:

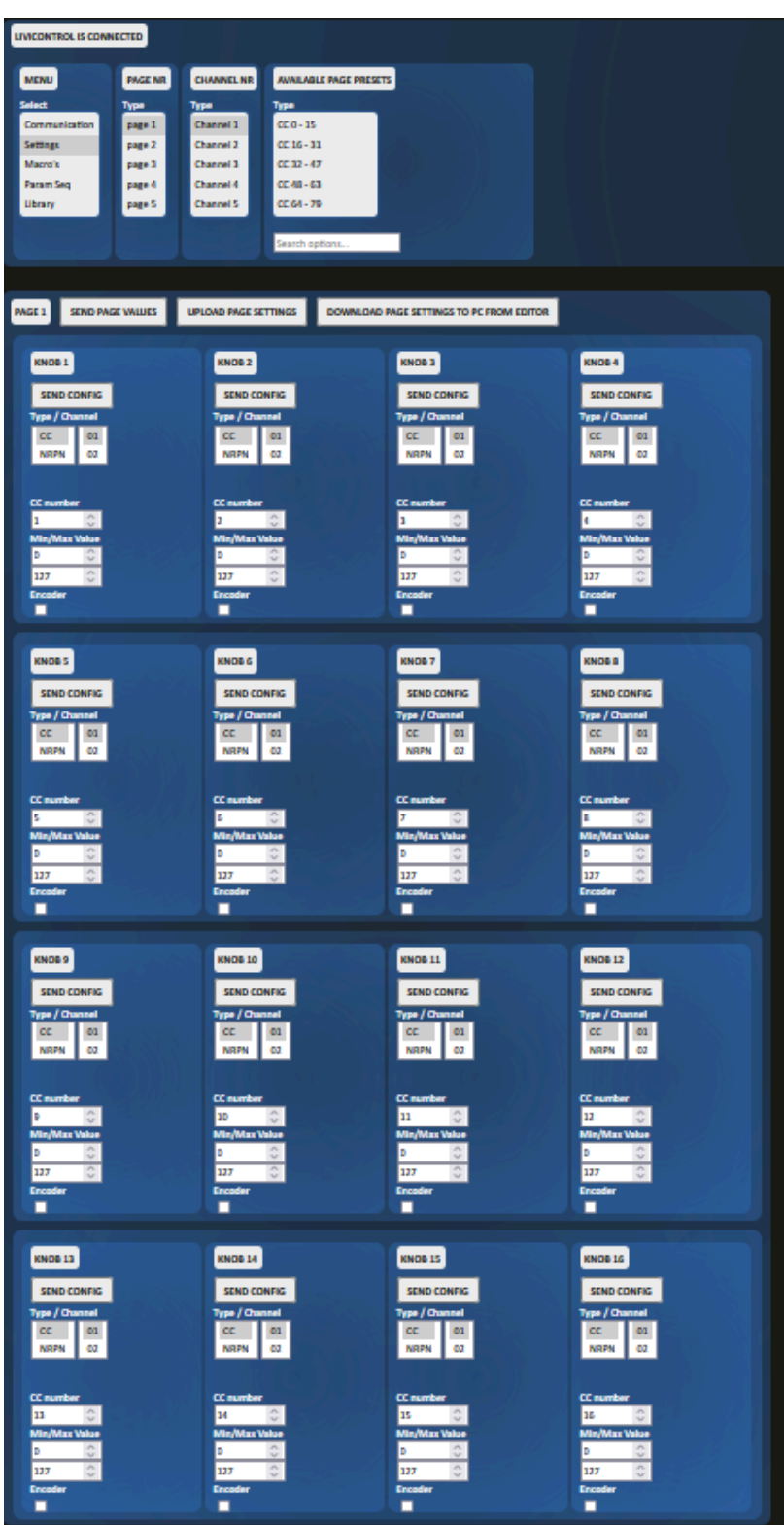

#### Transfer settings to the device:

You can send settings to the device using this button:

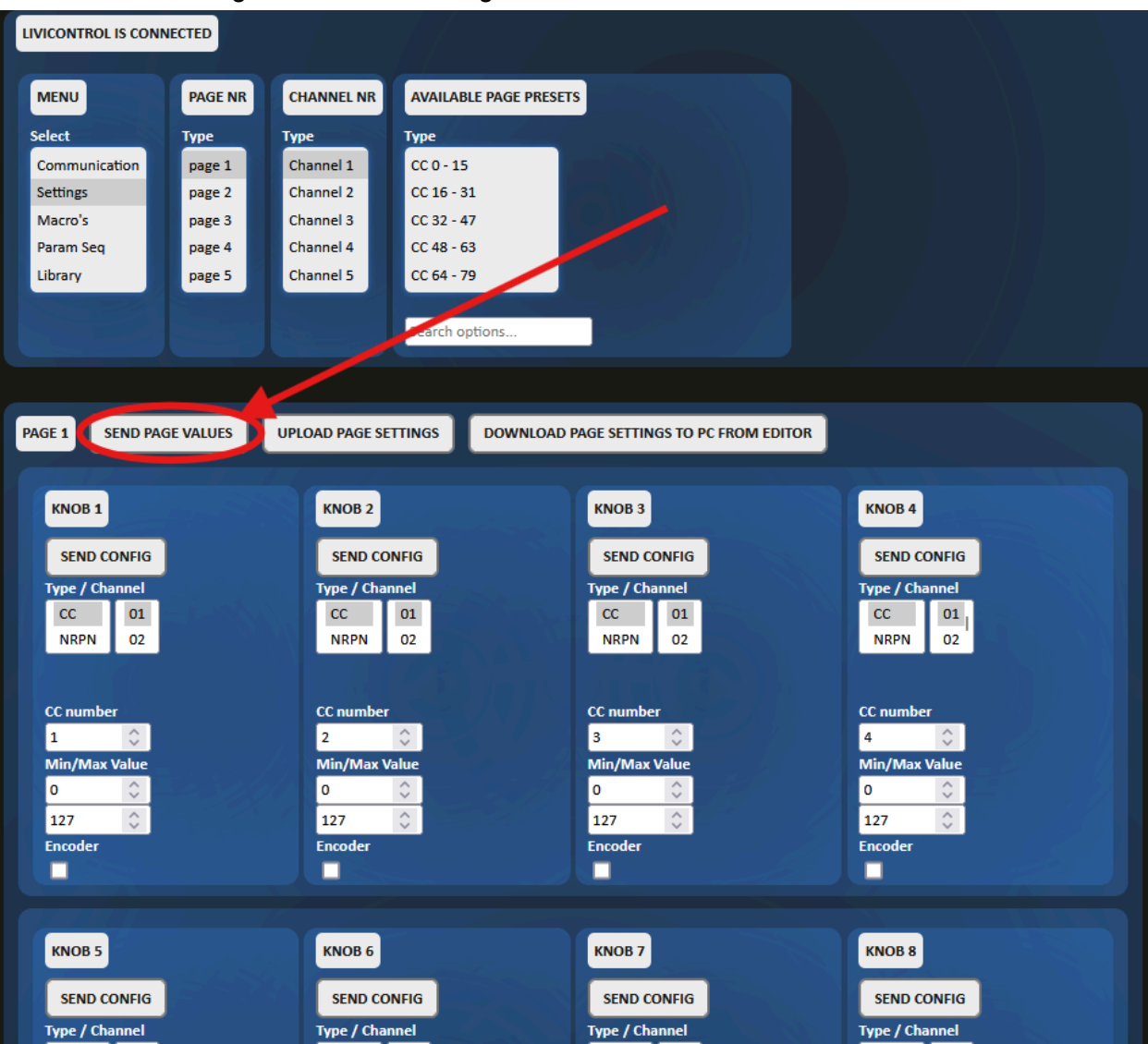

Download settings file to your computer:

| LIVICONTROL IS CONN | IECTED  |                 |                        |                                |                |
|---------------------|---------|-----------------|------------------------|--------------------------------|----------------|
| MENU                | PAGE NR | CHANNEL NR      | AVAILABLE PAGE PRESETS |                                |                |
| Select              | Туре    | Туре            | Туре                   |                                |                |
| Communication       | page 1  | Channel 1       | CC 0 - 15              |                                |                |
| Settings            | page 2  | Channel 2       | CC 16 - 31             |                                |                |
| Macro's             | page 3  | Channel 3       | CC 32 - 47             |                                |                |
| Param Seq           | page 4  | Channel 4       | CC 48 - 63             |                                |                |
| Library             | page 5  | Channel 5       | CC 64 - 79             |                                |                |
|                     |         |                 | Search options         |                                |                |
|                     |         |                 |                        |                                |                |
| PAGE 1 SEND PAGE    |         | UPLOAD PAGE SET |                        | AGE SETTINGS TO PC FROM EDITOR |                |
|                     |         |                 |                        |                                |                |
| KNOB 1              |         | KNOB 2          |                        | KNOB 3                         | KNOB 4         |
| SEND CONFIG         |         | SEND CON        | IFIG                   | SEND CONFIG                    | SEND CONFIG    |
| Type / Channel      |         | Type / Chan     | nel                    | Type / Channel                 | Type / Channel |
| CC 01               |         | CC              | 01                     | CC 01                          | CC 01,         |
| NRPN 02             |         | NRPN            | 02                     | NRPN 02                        | NRPN 02        |
|                     |         |                 | Cash A Mill            |                                |                |
| cc                  |         | 60              |                        |                                |                |
| 1 û                 |         | 2               | <u>a</u>               | 3                              | 4 A            |
| Min/Max Value       |         | Min/Max Va      | lue                    | Min/Max Value                  | Min/Max Value  |
| 0 🗘                 |         | 0               | ¢                      | 0                              | o 🗘 🔤 🖉        |
| 127 🗘               |         | 127             | 0                      | 127 🗘                          | 127 🗘          |
| Encoder             |         | Encoder         |                        | Encoder                        | Encoder        |
|                     |         |                 |                        |                                |                |
|                     |         |                 |                        |                                |                |
| KNOB 5              |         | KNOB 6          |                        | KNOB 7                         | KNOB 8         |
|                     |         |                 |                        |                                |                |
| SEND CONFIG         |         | SEND CON        | IFIG                   | SEND CONFIG                    | SEND CONFIG    |
| Type / Channel      |         | Type / Chan     | nel                    | Type / Channel                 | Type / Channel |

| LIVICONTROL IS CONNE                                                   | ECTED                                                  |                                                                       |                                                                                             |                                                             |                                                             |
|------------------------------------------------------------------------|--------------------------------------------------------|-----------------------------------------------------------------------|---------------------------------------------------------------------------------------------|-------------------------------------------------------------|-------------------------------------------------------------|
| MENU                                                                   | PAGE NR                                                | CHANNEL NR                                                            | AVAILABLE PAGE PRESETS                                                                      |                                                             |                                                             |
| Select<br>Communication<br>Settings<br>Macro's<br>Param Seq<br>Library | Type<br>page 1<br>page 2<br>page 3<br>page 4<br>page 5 | Type<br>Channel 1<br>Channel 2<br>Channel 3<br>Channel 4<br>Channel 5 | Type<br>CC 0 - 15<br>CC 16 - 31<br>CC 32 - 47<br>CC 48 - 63<br>CC 64 - 79<br>Search options |                                                             |                                                             |
| PAGE 1 SEND PAGE                                                       |                                                        | JPLOAD PAGE SET                                                       | TING DOWNLOAD P                                                                             | AGE SETTINGS TO PC FROM EDITOR                              |                                                             |
| KNOB 1<br>SEND CONFIG<br>Type / Channel<br>CC 01<br>NRPN 02            |                                                        | KNOB 2<br>SEND CON<br>Type / Chann<br>CC<br>NRPN                      | IFIG<br>nel<br>01<br>02                                                                     | KNOB 3<br>SEND CONFIG<br>Type / Channel<br>CC 01<br>NRPN 02 | KNOB 4<br>SEND CONFIG<br>Type / Channel<br>CC 01<br>NRPN 02 |
| CC number<br>1 🗘<br>Min/Max Value<br>0 ¢<br>127 ¢<br>Encoder           |                                                        | CC number<br>2<br>Min/Max Va<br>0<br>127<br>Encoder                   | Iue                                                                                         | CC number<br>3<br>Min/Max Value<br>0<br>127<br>Encoder      | CC number<br>4<br>Min/Max Value<br>0<br>127<br>Encoder      |
| KNOB 5<br>SEND CONFIG<br>Type / Channel                                |                                                        | KNOB 6<br>SEND CON<br>Type / Chanr                                    | IFIG                                                                                        | KNOB 7<br>SEND CONFIG<br>Type / Channel                     | KNOB 8<br>SEND CONFIG<br>Type / Channel                     |

Upload settings from your computer to the editor:

### Individual knob settings:

Type / channel:

Possible options are:

- CC (absolute values or as encoder) scaling the value is possible here.
- NRPN

CC settings (absolute mode):

| KNOB 1                                  |                 |  |  |
|-----------------------------------------|-----------------|--|--|
| SEND CO                                 | ONFIG           |  |  |
| Type / Cha                              | nnel            |  |  |
| CC                                      | 01              |  |  |
| NRPN                                    | 02              |  |  |
| CC aumha                                | _               |  |  |
| CC numbe                                | r               |  |  |
| CC numbe                                | r<br>\$         |  |  |
| CC number<br>1<br>Min/Max \             | r<br>Ç<br>Value |  |  |
| CC number<br>1<br>Min/Max \<br>0        | r<br>Ç<br>Value |  |  |
| CC number<br>1<br>Min/Max V<br>0<br>127 | r<br>Value      |  |  |

The "Send config" button sends the configuration of that button to the device. Min/Max Value scales the limits of the value, Min value can be bigger than the max value to invert the direction (useful for crossfade in combination with macro settings) Pushing down the knob speeds up the value changes to around one rotation for the full range. Pushing down in CC absolute mode does not send a midi message. CC settings (encoder mode):

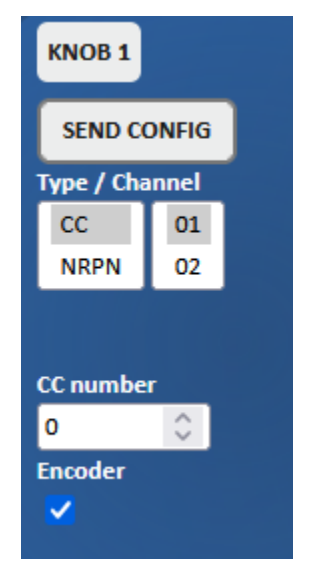

Pushing down in CC absolute mode sends a midi note on message, releasing sends a note off message, the note value is the same as the cc number.

**NRPN Settings:** 

| KNOB 1     |                    |  |
|------------|--------------------|--|
| SEND CO    | DNFIG              |  |
| Type / Cha | nnel               |  |
| СС         | 01                 |  |
| NRPN       | 02                 |  |
|            |                    |  |
| NRPN MS    | 8                  |  |
| 1          | $\hat{}$           |  |
| NRPN LSB   |                    |  |
| 1          | $\hat{\mathbf{C}}$ |  |
|            |                    |  |

### Macro Settings:

There are 32 macro settings available, these can be used to link knobs together. Macro settings only work on CC absolute mode.

This means that if you adjust the source knob the other will follow it, even if they use different settings.

| MENU          | MACRO   | MACRO 2     | SEND CONFIG    |
|---------------|---------|-------------|----------------|
| Select        | Туре    | Source page | Source element |
| Communication | macro 1 | 1 🗘         | 1              |
| Settings      | macro 2 | Dest page   | Dest element   |
| Macro's       | macro 3 | 1 🗘         | 2 🗘            |
| Param Seq     | macro 4 | 2 🗘         | 1              |
| Library       | macro 5 | 1 🗘         | 1              |

In the above example the source is set as page 1, element 1:

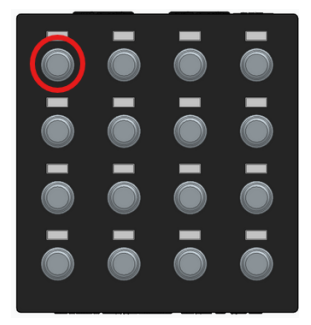

Destination are set as page 1, element 2 and page 2 element 1:

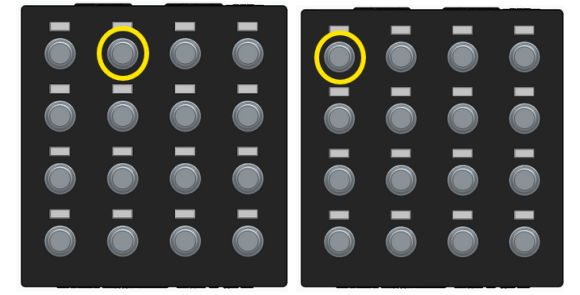

Every rotation of knob 1 in page 1 is copied to knob 2 in page 1 and knob 1 in page 2.

| PAGE 1 SEND PAGE VALUES                          | UPLOAD PAGE SETTINGS                             | DOWNLOAD P PAGE 2 SEND PAGE VALUES               | UPLOAD PAGE SETTINGS DOWNLOAD P                  |
|--------------------------------------------------|--------------------------------------------------|--------------------------------------------------|--------------------------------------------------|
| KNOB 1<br>SEND CONFIG<br>Type / Channel<br>CC 01 | KNOB 2<br>SEND CONFIG<br>Type / Channel<br>CC 01 | KNOB 1<br>SEND CONFIG<br>Type / Channel<br>CC 01 | KNOB 2<br>SEND CONFIG<br>Type / Channel<br>CC 01 |
| NRPN 02                                          | CC number                                        | NRPN 02                                          | NRPN 02                                          |
| 2                                                | 1                                                |                                                  | 33                                               |
| 0 ÷                                              | 0 0<br>127 0                                     | 0                                                | Min/Max Value                                    |
| Encoder                                          | Encoder                                          | Encoder                                          | Encoder                                          |

Scaling for knob 1 on page 2 has also been entered in the settings.

If you turn knob 1 on page 1 completely to the right following messages are sent ou:

- CC2 channel 1 value 127
- CC1 channel 2 value 127
- CC32 channel 1 value 63

Turn knob1 on page 1 to value 100 the following is sent out:

- CC2 channel 1 value 100
- CC1 channel 2 value 100
- CC32 channel 1 value 50

#### Parameter sequencing:

| PARAMETER SEQUENCER PAGES SEN      |  |  |  |  |
|------------------------------------|--|--|--|--|
|                                    |  |  |  |  |
|                                    |  |  |  |  |
| MIDI clock source                  |  |  |  |  |
| Auto                               |  |  |  |  |
| MIDI din                           |  |  |  |  |
| USB MIDI                           |  |  |  |  |
| MIDI Pass through                  |  |  |  |  |
| Pass everything to output          |  |  |  |  |
| Only clock and transport to output |  |  |  |  |
| Nothing is passed                  |  |  |  |  |
|                                    |  |  |  |  |
|                                    |  |  |  |  |

Select the clock source:

Auto chooses the interface where it first sees a midi clock

MIDI pass through:

- Pass everything to output: all data received on the input port is sent to the output port.
- Only clock and transport to output: only clock and transport from the midi input port is forwarded to the output port.
- Nothing is passed: No data incoming is passed to the output port.